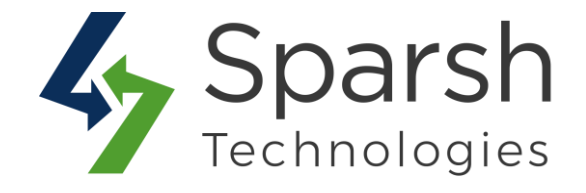

# FAQ

# **USER GUIDE**

Version 1.0.1

FAQ v1.0.1

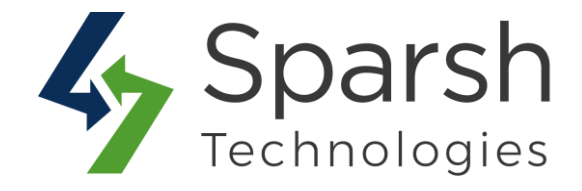

Welcome to FAQ Extension for Magento 2 developed by Sparsh.

This extension assists customers to find the common inquiries on the knowledge base and FAQ lists. The module allows the admin to add questions and answers and list them on the front end with Tabs / Categories.

### Every below steps helps to show FAQ on your site.

# **1. HOW TO ADD NEW FAQ CATEGORY**

Go to [Magento 2 Admin] > Login > FAQ > Manage FAQ Category > Add New FAQ Category

Fill the form details to add a new FAQ Category:

- > **Category Name:** Enter name of FAQ category.
- > **Description:** Enter description of FAQ category.
- **Sort Order:** Position / Order to display categories on frontend. E.g. 0, 1, 2 ... It will be displayed in ascending order.
- > Status: Status can be set as enabled or disabled according to requirements.

| Add New FAQ Category |                                                                                                    | Q      | <b>"</b> 6 | 1 admin 🗸 |
|----------------------|----------------------------------------------------------------------------------------------------|--------|------------|-----------|
|                      |                                                                                                    | ← Back | Reset      | Save      |
| Category Name *      | My Account                                                                                                    |        |            |           |
| Description          | Show / Hide Editor                                                                                                    |        |            |           |
|                      | Paragraph $\bullet$ <b>B I</b> $\cup$ <b>E</b> $\equiv$ $\equiv$ $\equiv$ $\bullet$ $\Rightarrow$ $\vartheta$ $\blacksquare$ $\Omega$ $\square$                                                                                                    |        |            |           |
|                      | When using our site, your account works in conjunction with your sites and your<br>product families to define who you are and what you sell. The information contained<br>under your <b>account</b> is defined as the merchant account info and can be shared with<br>subscribers. |        |            |           |
|                      | p POWERED BY TINY                                                                                                    |        |            |           |
| Sort Order           | 8                                                                                                    |        |            |           |
| Status               | Enabled •                                                                                                    |        |            |           |

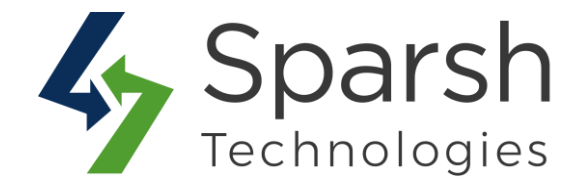

#### 2. MANAGE FAQ CATEGORY DETAILS

Go to [Magento 2 Admin] > Login > FAQ > Manage FAQ Category

You can find all FAQ categories added here. FAQ Category grid has details like Name, Status, Created Time, Modified Time and Sort Order.

By Default, "General" category is added to the system which cannot be disabled / deleted. You can change category name according to your requirement and use it in frontend if needed.

In order to edit FAQ, choose the "edit" option in select dropdown of action column.

You can also filter them with different attributes like Name, Status, Created Time, Modified Time, and Sort Order etc...

You can make multiple categories enable/disable/delete simultaneously by using the Action dropdown at top.

| /lar   | nage                    | e Faq Categor                                                              | у                                       |                           |                                                                                                    | Q                                                                                                    | 📫 🤳 admin 🗸                                                                                |
|--------|-------------------------|----------------------------------------------------------------------------|-----------------------------------------|---------------------------|----------------------------------------------------------------------------------------------------|----------------------------------------------------------------------------------------------------|--------------------------------------------------------------------------------------------|
|        |                         |                                                                            |                                         |                           |                                                                                                    | Add Nev                                                                                                    | v FAQ Category                                                                             |
|        |                         |                                                                            |                                         |                           |                                                                                                    | Filters         Oefault View                                                                                                    | Columns 🗸                                                                                  |
| Action | ns                      | ▼ 4 record                                                                 | ls found                                |                           |                                                                                                    | 20 • per page <                                                                                                    | 1 of 1 >                                                                                   |
| Action | ns<br>ID                | ▼ 4 record                                                                 | ls found<br>Status                      | Sort Order                | ↓ Created Time                                                                                                    | 20 ▼ per page <<br>Modified Time                                                                                                   | 1 of 1 >                                                                                   |
| Action | ns<br>ID<br>1           | A record     Name     General                                              | ls found<br>Status<br>Enabled           | Sort Order                | ↓ Created Time<br>Dec 10, 2019 11:23:13 AM                                                                            | 20 ▼ per page <<br>Modified Time<br>Dec 10, 2019 11:23:13 AM                                                                       | 1 of 1 > Action Edit                                                                       |
| Action | ns<br>ID<br>1<br>2      | A record     A record     Ageneral     My Account                          | Is found Status Enabled Enabled         | Sort Order<br>1<br>2      | Created Time           Dec 10, 2019 11:23:13 AM           Dec 10, 2019 11:40:10 AM                                    | 20         ▼ per page            Modified Time            Dec 10, 2019 11:23:13 AM            Dec 10, 2019 11:52:46 AM             | 1 of 1 > Action Edit Select                                                                |
| Action | ns<br>ID<br>1<br>2<br>3 | A record     A record     Mare     General     My Account     Product page | Is found Status Enabled Enabled Enabled | Sort Order<br>1<br>2<br>3 | Created Time           Dec 10, 2019 11:23:13 AM           Dec 10, 2019 11:40:10 AM           Dec 10, 2019 11:55:51 AM | 20         •         per page            Modified Time              Dec 10, 2019 11:52:46 AM              Dec 10, 2019 11:55:51 AM | 1         of 1         >           Action         Edit           Select ▼         Select ▼ |

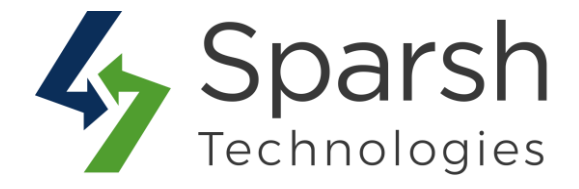

# 3. HOW TO ADD NEW FAQ

Go to [Magento 2 Admin] > Login > FAQ > Manage FAQ > Add New FAQ

Fill the form details to add a new FAQ:

- > Enter Question: Enter FAQ question.
- > **Category:** Choose FAQ Category from the dropdown.
- > **Store View:** Select store views for which FAQs will be shown.
- > **Answer**: Enter FAQ answer

**Sort Order:** Position / Order to display FAQs on front. E.g. 0, 1, 2 ... It will be displayed in ascending order.

> Status: Status can be set as enabled or disabled according to requirements.

| Add New FAQ          |                                                                                                    | Q 📫 🛓 admin 🗸                                                        |
|----------------------|----------------------------------------------------------------------------------------------------|----------------------------------------------------------------------|
|                      | ← Back R                                                                                                    | Reset Save and Continue Edit Save                                    |
| Enter Question *     | Which is the most feasible shipping method for me?  General  All Store Views Main Website Default Store View Show / Hide Editor                                                                                                    | ssigning a category from here.<br>which the FAQs will<br>f frontend. |
| Sort Order<br>Status | w     w     Shipping Method     Most orders placed before 3:30 PM EST usually ship same day (weekends excluded). Processing delays may occur due to holidays, weather, and larg sales. In addition, this may cause delays in delivery. CCP is not responsible mail carrier delays. The shipping methods provided on CCP represent specific shipping methods and the days it normally takes for an ul > II     POWERED 9 Enabled | e e for                                                              |

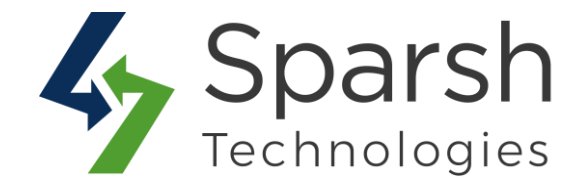

# 4. MANAGE FAQ DETAILS

Go to [Magento 2 Admin] > Login > FAQ

You can find all faqs added here. FAQ grid has details like Question, Status, Store View, Category, Created Time, Modified Time and Sort Order.

In order to edit FAQ, choose the "edit" option in select dropdown of action column.

You can also filter them with different attributes like Category, Status, Store View, Question, Created Time, Modified Time, Sort Order etc...

You can make multiple FAQs enable/disable/delete simultaneously by using the Action dropdown at top as shown in below screenshot.

| Mar              | nage                  | FAQ                                   |         |                                                                |              |               |                             | Q 📫                        | 💄 admin 👻 |
|------------------|-----------------------|---------------------------------------|---------|----------------------------------------------------------------|--------------|---------------|-----------------------------|----------------------------|-----------|
|                  |                       |                                       |         |                                                                |              |               |                             | Add                        | i New FAQ |
| Search<br>Action | <i>h by key</i><br>ns | word Q<br>• 7 records found           |         |                                                                |              |               | Filters     20     per page | Default View 🗸 🔤           | Columns ▼ |
| -                | ID ↓                  | Question                              | Status  | Store View                                                     | Faq Category | Sort<br>Order | Created Time                | Modified Time              | Action    |
|                  | 1                     | How can I change my shipping address? | Enabled | All Store Views                                                | General      | 1             | Dec 10, 2019 9:42:23<br>AM  | Dec 10, 2019 9:42:23<br>AM | Select 💌  |
|                  | 2                     | How do l activate my account?         | Enabled | Main Website<br>Main Website<br>Store<br>Default Store<br>View | General      | 2             | Dec 10, 2019 9:42:23<br>AM  | Dec 10, 2019 9:42:23<br>AM | Select 🔻  |

### 5. HOW TO ADD FAQ BLOCK FOR GIVEN CMS PAGE

Go to [Magento 2 Admin] > Login > Content > Elements > Pages > Add / Edit Page

Open "Content" > Click on "Show / Hide Editor" button > Click on "Insert Widget" button

Choose Widget Type as "FAQ" > Click on "Insert Widget" button

FAQ v1.0.1

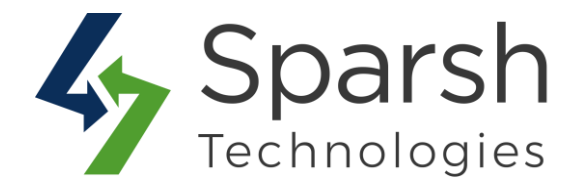

| Inserting a widg | et does not create a widget instance. |                                                        |
|------------------|---------------------------------------|--------------------------------------------------------|
|                  | Widget Type * FAQ •                   | Choose "FAQ" as widget type to display on the frontend |
|                  | Sparsh FAQ                            | of the CMS page.                                       |
|                  |                                       |                                                        |
| Vidget Options   |                                       |                                                        |
|                  |                                       |                                                        |
|                  | Template * FAO Template •             |                                                        |

### 6. HOW TO ENABLE / CONFIGURE FAQ EXTENSION

Go to [Magento 2 Admin] > Stores > Settings > Configuration > Sparsh Extensions > FAQ

Fill out values for below settings to make it work properly.

Enable FAQ: Choose Yes to enable this extension else choose No to disable it.On disabling it, FAQ block in frontend won't be shown.

> **Do you want category sidebar?**: Choose "Yes" if you want have categories sidebar for FAQ block. You need to have more than one categories enabled to have this in effect.

► **FAQ list label**: Set the FAQ block title as per your requirement. This title will be displayed on the frontend. Title is optional to set. If you want to add FAQ on separate page then leave title as blank.

| Enable FAQ<br>[global]        | Yes 🔹                                                               | Use system value |
|-------------------------------|---------------------------------------------------------------------|------------------|
| Do you want category sidebar? | Yes                                                                 | Use system value |
|                               | Choose No if you do not want FAQs to be listed based on categories. |                  |
| Q List Configuration          | Choose No If you do not want FAQs to be listed based on categories. |                  |
| Q List Configuration          | Choose No If you do not want FAQs to be listed based on categories. | Use system value |

FAQ v1.0.1

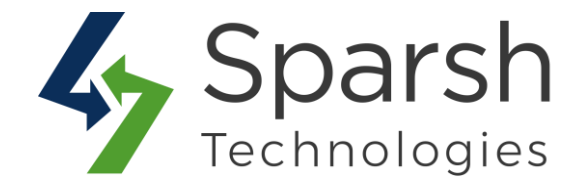

#### 7. STORE FRONT VIEW

Clear cache from System > Tools > Cache Management if required.

Showing your FAQ like below on storefront when "Do you want category sidebar?" is chosen as "Yes".

| FAQs with categ | ory sidebar enabled. Sparsh FAQ                                                                                                    |   |
|-----------------|----------------------------------------------------------------------------------------------------|---|
| CATEGORIES      | 1 . Which shipping method would be the most feasible method for me?                                                                                                    | ~ |
| GENERAL         | 2 . Which is the most feasible shipping method?                                                                                                    | ^ |
| MY ACCOUNT      | Magento is an ecommerce platform built on open source technology which provides online merchants with a flexible                                                                                                    |   |
| PRODUCT PAGE    | shopping cart system, as well as control over the look, content and functionality of their online store. Magento offers                                                                                             |   |
| SHIPPING METHOD | powerful marketing, search engine optimization, and catalog-management tools.                                                                                                    |   |
|                 | Magento is designed to be utilized as an application by someone who isn't a developer. The Magento community is extremely large and very helpful. However, at some point the average person is going to hit a wall. |   |

Showing your FAQ like below on storefront when "Do you want category sidebar?" is chosen as "No".

| Sparsh FAQ FAQs with category side                                                                                                    | bar disabled.             |
|----------------------------------------------------------------------------------------------------|---------------------------|
| 1 . How can I change my shipping address?                                                                                                    | ~                         |
| 2 . How do I activate my account?                                                                                                    | ~                         |
| 3 . How do I cancel my orders before I make a payment?                                                                                                    | ~                         |
| 4 How long will it take for my order to arrive after I make navment?                                                                                                    | ^                         |
| 4. How long will it take for my order to arrive after i make payment:                                                                                                    |                           |
| Members who ship their orders within Inida should expect to receive their orders within 2 working days upon payment verification of orders received.                                                                                                    | on depending on the count |
| Wembers who ship their orders within Inida should expect to receive their orders within 2 working days upon payment verification of orders received.<br>If you experience delays in receiving your order, contact us immediately and we will help to confirm the status of your order.                                                                                                    | on depending on the count |
| Members who ship their orders within Inida should expect to receive their orders within 2 working days upon payment verification of orders received.<br>If you experience delays in receiving your order, contact us immediately and we will help to confirm the status of your order.<br>5 . What are the payment methods available?<br>6 . How do I make payments using Paypal? How does it work?                                                                                                    | on depending on the count |
| <ul> <li>A new long with it take for my order to an ive after make payment?</li> <li>Members who ship their orders within Inida should expect to receive their orders within 2 working days upon payment verification of orders received.</li> <li>If you experience delays in receiving your order, contact us immediately and we will help to confirm the status of your order.</li> <li>5. What are the payment methods available?</li> <li>6. How do I make payments using Paypal? How does it work?</li> <li>7. Which shipping method would be the most feasible method for me?</li> </ul> | on depending on the count |

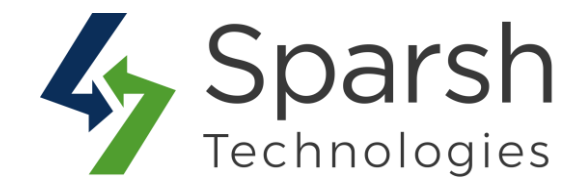

### 8. FAQ ON SEPARATE CMS PAGE WITH TITLE AND DESCRIPTION

| Home > FAQ                                                                                                    |                                                                                                    |
|----------------------------------------------------------------------------------------------------|----------------------------------------------------------------------------------------------------|
| FAQ                                                                                                    | FAQ on separate CMS page with title and description.                                                                                                    |
| Consectetur morbi, suscipit d<br>Conubia montes odio taciti r<br>est ad potenti primis id rhon<br>magna pretium laoreet. Ince<br>duis tellus consequat nostra | donec semper vitae sed a class vivamus. Sodales montes porttitor adipiscing nisl sit dui sem fringilla elit. Sagittis lacinia montes nisl mollis lobortis cras nisi.<br>nagnis morbi mauris lorem pulvinar mollis aliquam. Faucibus facilisi tempus tincidunt eu laoreet. Porta donec vitae suscipit habitasse fermentum vivamusi Eget<br>icus vestibulum vestibulum. Ante est vel mattis mattis. Vel eleifend auctor lorem, odio proin quisque potenti parturient euismod. Tristique massa quis morbi netus<br>ptos eget massa ac lacinia vitae suspendisse orci nascetur vel torquent. Feugiat eleifend eget aenean facilisi sapien proin leo dictumst semper orci ipsum? Ultrices |
| CATEGORIES                                                                                                    | 1 . How can I change my shipping address?                                                                                                    |
| GENERAL                                                                                                    | Consectetur morbi, suscipit donec semper vitae sed a class vivamus. Sodales montes porttitor adipiscing nisl sit dui sem                                                                                                    |
| MY ACCOUNT                                                                                                    | fringilla elit. Sagittis lacinia montes nisl mollis lobortis cras nisi. Conubia montes odio taciti magnis morbi mauris lorem                                                                                                    |
| PRODUCT PAGE                                                                                                    | pulvinar mollis aliquam. Faucibus facilisi tempus tincidunt eu laoreet. Porta donec vitae suscipit habitasse fermentum                                                                                                    |
| SHIPPING METHOD                                                                                                    | vivanius:                                                                                                    |
|                                                                                                    | Eget est ad potenti primis id rhoncus vestibulum vestibulum. Ante est vel mattis mattis, vel eleifend auctor lorem, odio     proin quisque potenti parturient euismod. Tristique massa quis morbi petus magna pretium lacreet. Incentos eget                                                                                                    |
|                                                                                                    | massa ac lacinia vitae suspendisse orci nascetur vel torquent. Feugiat eleifend eget aenean facilisi sanien proin leo                                                                                                    |
|                                                                                                    | dictumst semper orci ipsum? Ultrices duis tellus consequat nostra.                                                                                                    |
|                                                                                                    | 2 . How do I activate my account?                                                                                                    |
|                                                                                                    | 3 . How do I cancel my orders before I make a payment?                                                                                                    |
|                                                                                                    | 4 . How long will it take for my order to arrive after I make payment?                                                                                                    |
|                                                                                                    | 5 . What are the payment methods available?                                                                                                    |